# OFFICE 365 V ZUŠ POLNÁ

### Návod pro přihlášení do Office 365 – ZUŠ Polná

# OFFICE 365

## Jednotná komunikační platforma pro žáky ZUŠ Polná

### Získáte:

- zdarma přístup k webovým aplikacím Office 365 (Word, Excel, PowerPoint, Outlook, ... )
- přístup do cloudového úložiště OneDrive (možnost sdílet dokumenty, noty, zadané úkoly, ....)
- přístup do Teams možnost chatu, videohovoru, sdílení dokumentů, vytváření skupin, tříd, …

# JAK SE PŘIHLÁSIT?

Do emailových schránek zákonných zástupců žáků jsme Vám poslali:

Přihlašovací jméno ve tvaru: <u>jmeno.prijmeni@zuspolna.cz</u> Jednorázove heslo: \*\*\*\*\*

#### Do internetového prohlížeče zadejte adresu: <u>www.office.com</u> a klikněte na tlačítko **"Přihlásit se"**

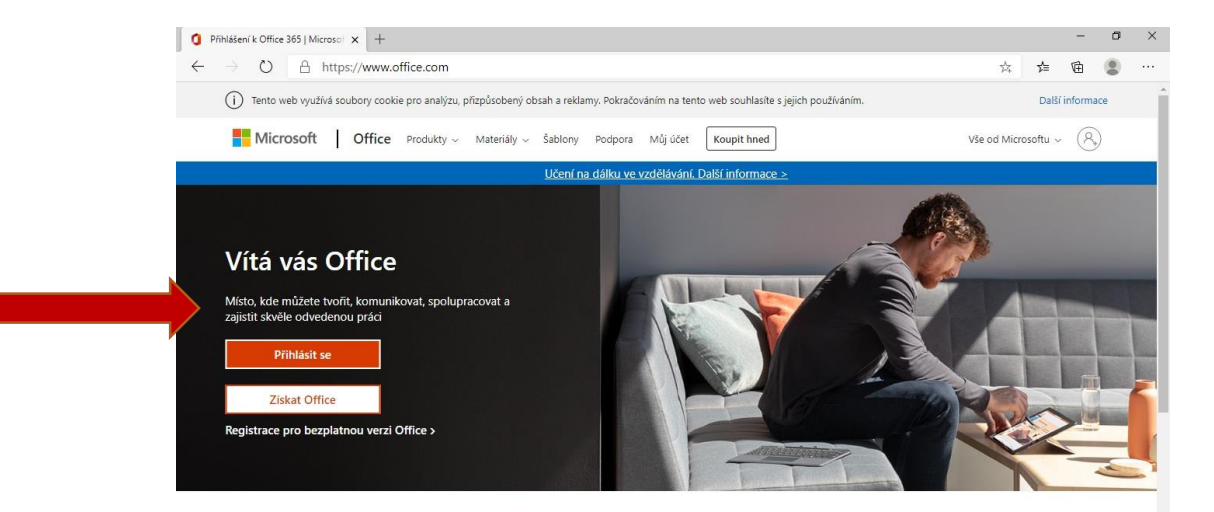

Přihlaste se a budete moct používat oblíbené aplikace pro zvýšení produktivity z libovolného zařízení.

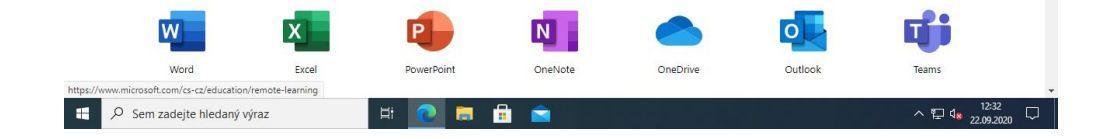

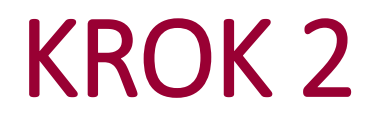

# Zadejte své přihlašovací jméno (emailovou adresu ve tvaru jmeno.prijmeni@zuspolna.cz) a klikněte na tlačítko Další

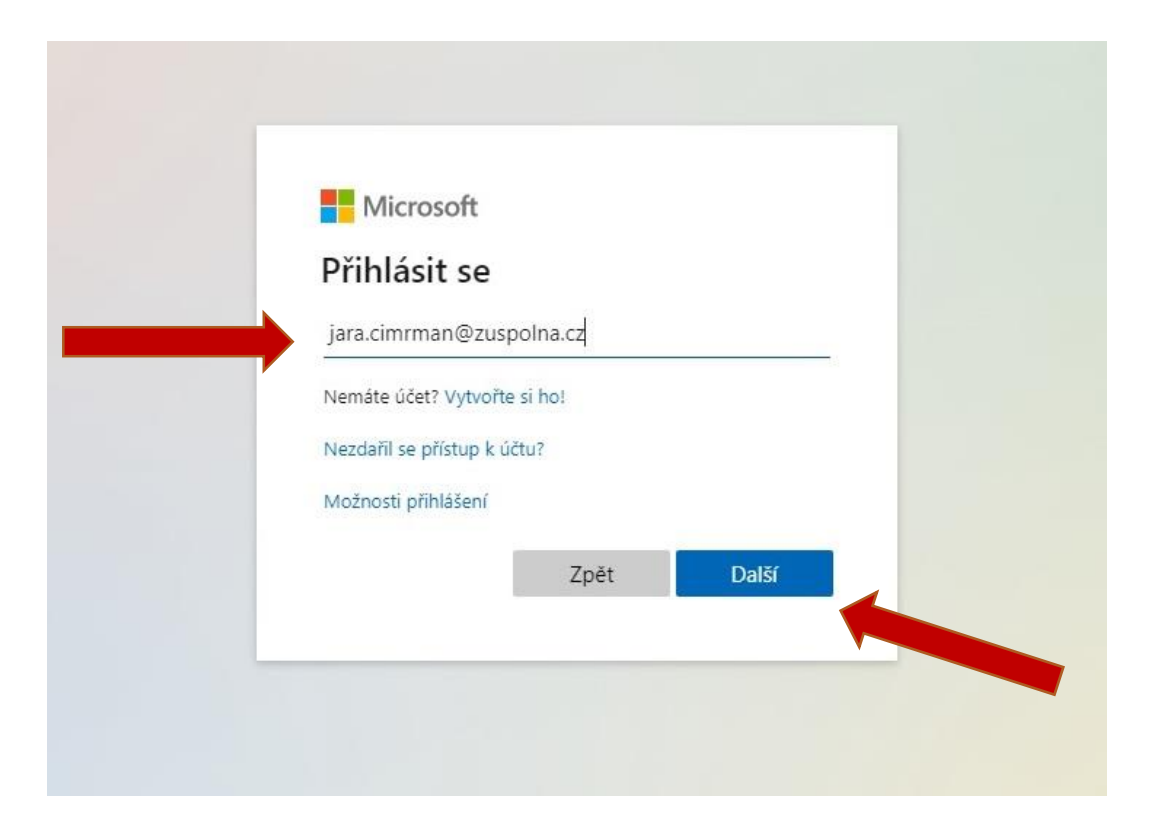

Zadejte jednorázové heslo, které jsme Vám poslali emailem a klikněte na tlačítko **Přihlásit se** 

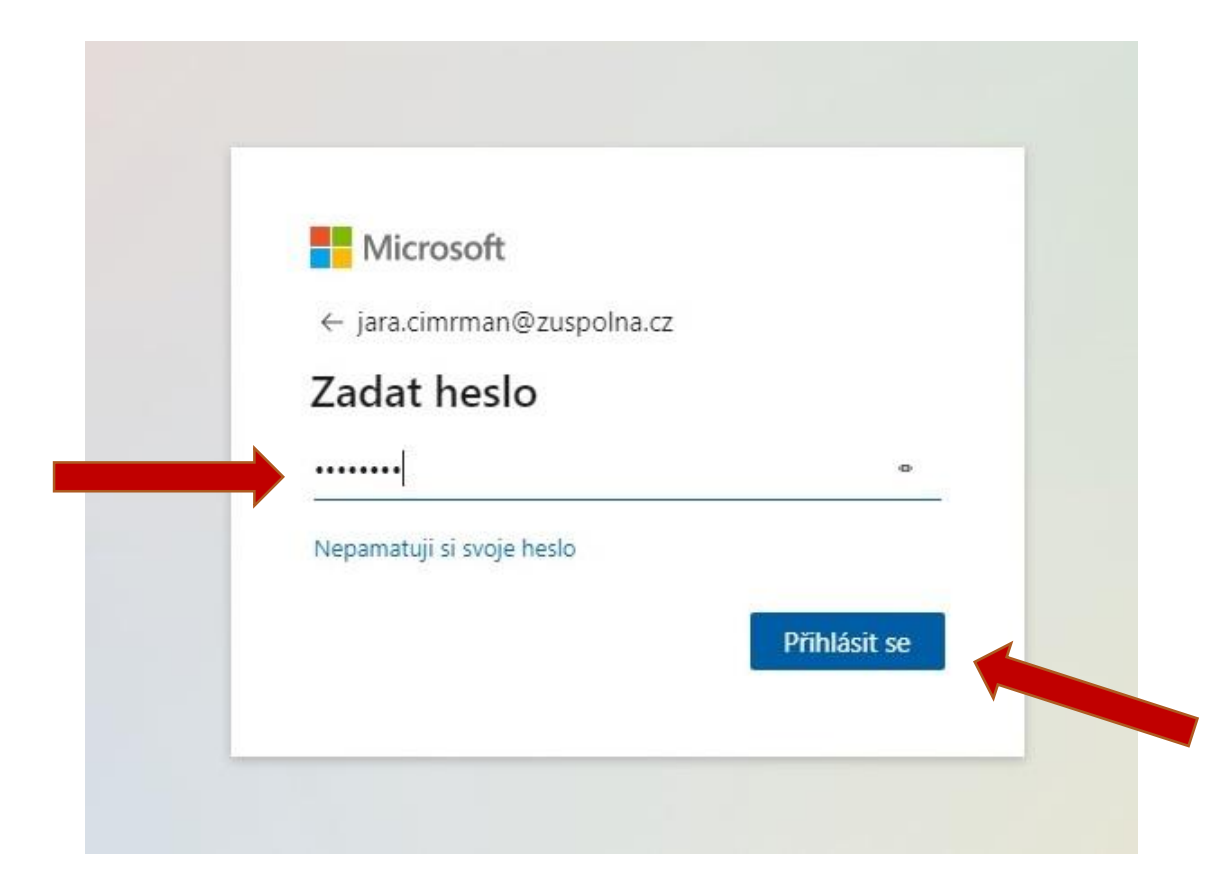

Aktualizujte si jednorázové heslo:

- do 1. řádku "aktuální heslo" zadejte jednorázové heslo zaslané emailem,

- do 2. řádku zadejte nové heslo a ve 3. řádku jej zadejte pro kontrolu znovu

(nové silné heslo musí mít minimálně 8 znaků a musí být kombinací velkých a malých písmen, případně zvláštních znaků)

- kliknéte na tlačítko Přihlásit se

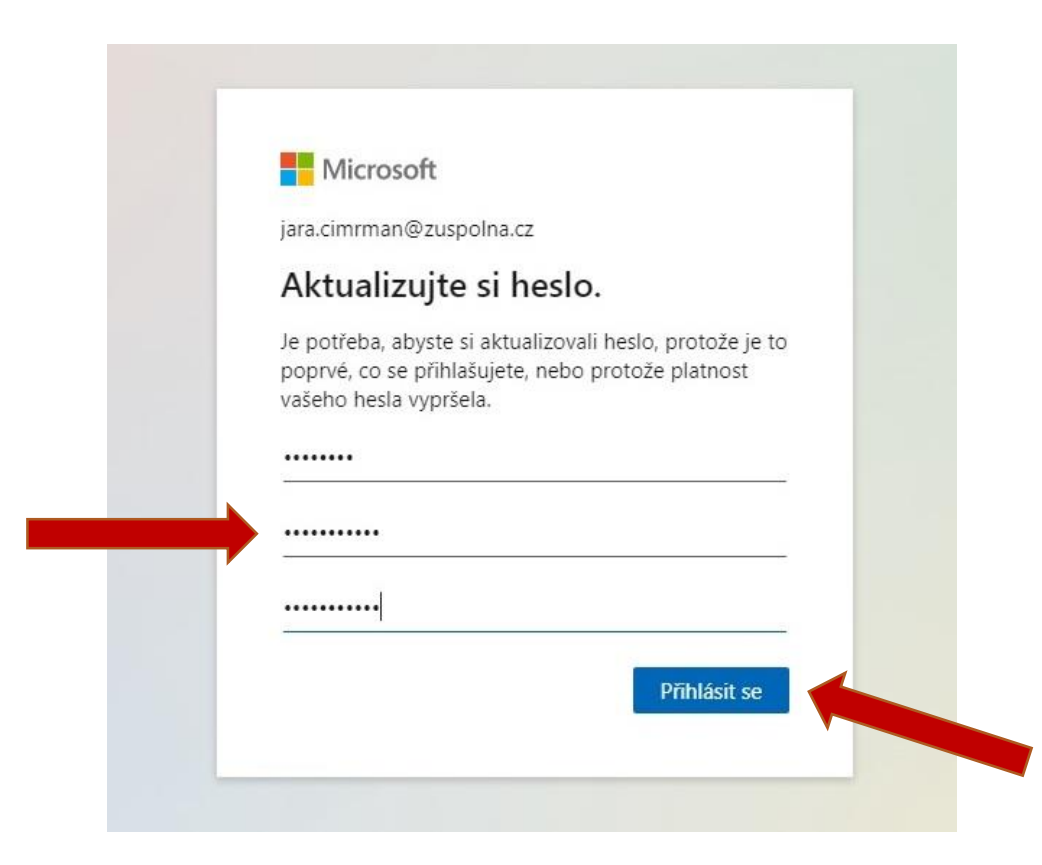

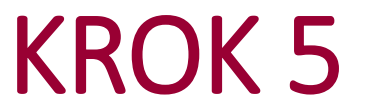

#### Pro aktivaci účtu je potřeba zadat další informace - klikněte na tlačítko Další

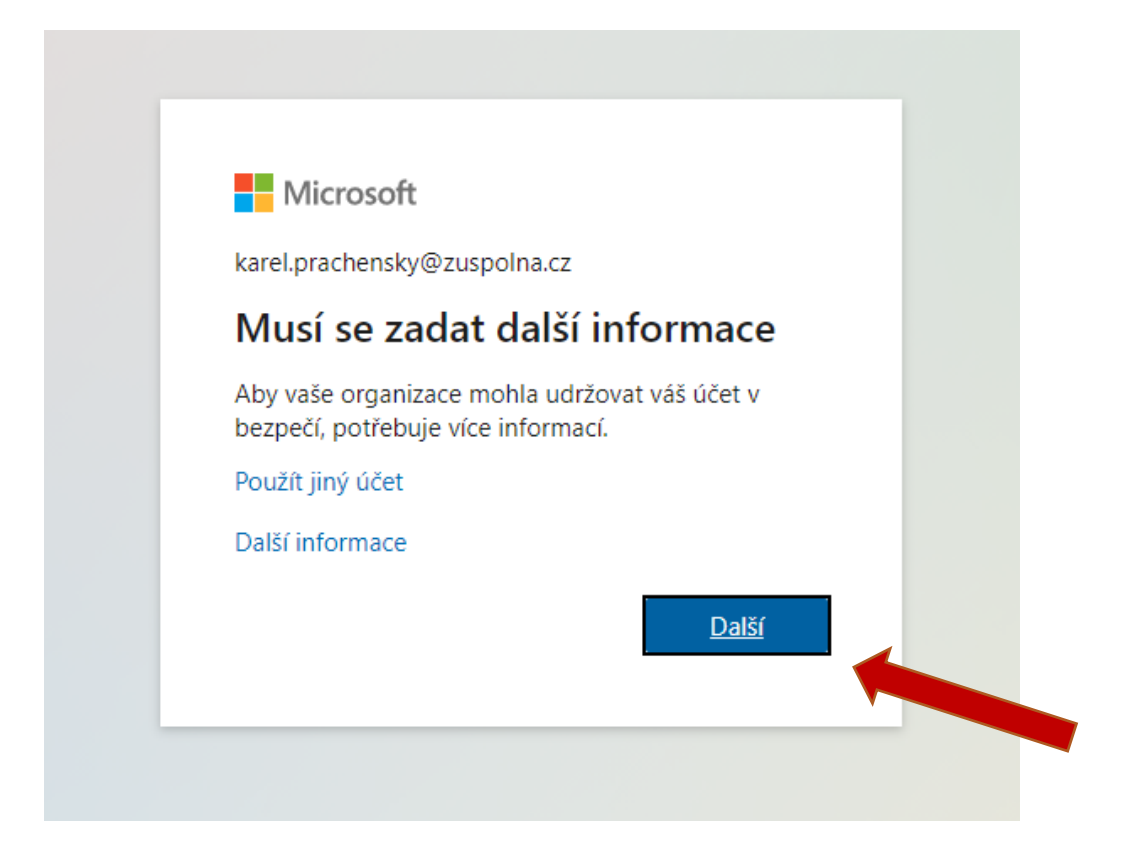

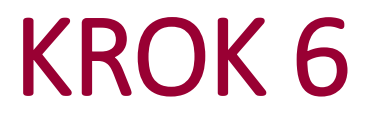

Abyste mohli kdykoliv resetovat své heslo (v případě, že jej zapomenete), je potřeba nastavit telefon a e-mail pro ověření (stačí nastavit alespoň 1)

#### Neztraťte přístup ke svému účtu!

Abyste si mohli resetovat heslo, musíme ještě shromáždit nějaké informace, abychom mohli ověřit, kdo jste. Nebudeme je využívat k tomu, abychom vám posílali nevyžádanou poštu – pouze k tomu, abychom zajistili, že váš účet bude lépe zabezpečen. Z následujících možností musíte nastavit minimálně tento počet: 1.

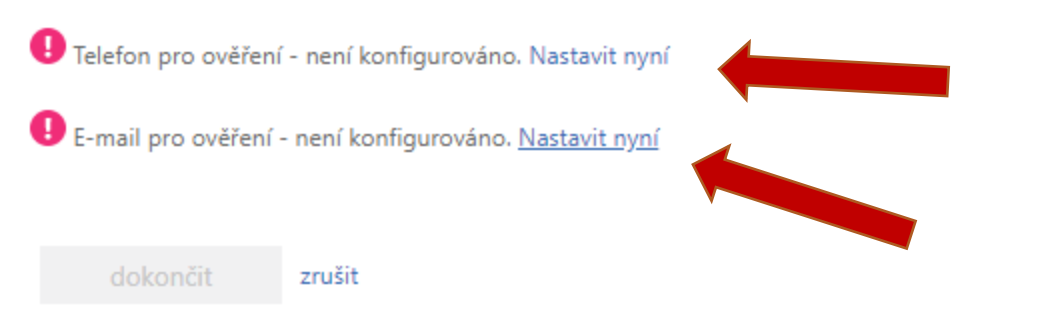

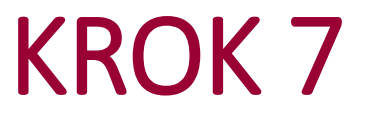

#### Zadejte svoji soukromou emailovou adresu a klikněte na tlačítko zaslat mi e-mail

### Neztraťte přístup ke svému účtu!

Ověřte prosím svoji ověřovací e-mailovou adresu dole. Nepoužívejte primární pracovní ani školní e-mail.

E-mail pro ověření

jara.cimrman@seznam.cz

zaslat mi e-mail

zpět

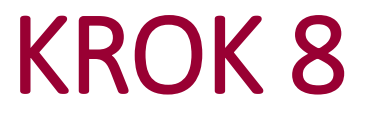

Do Vaší soukromé emailové adresy Vám příjde ověřovací kód, zadejte jej do prázdného políčka a klikněte na tlačítko **ověřit** 

### Neztraťte přístup ke svému účtu!

Ověřte prosím svoji ověřovací e-mailovou adresu dole. Nepoužívejte primární pracovní ani školní e-mail.

E-mail pro ověření

jara.cimrman@zuspolna.cz

zaslat mi e-mail

Odeslali jsme vám do vaší schránky s doručenou poštou e-mailovou zprávu s ověřovacím kódem.

|      | ověřit |  |
|------|--------|--|
|      |        |  |
| zpět |        |  |

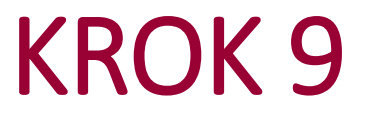

Podobným způsobem můžete zadat Váš telefon – v tomto případě zadáváte číslo vašeho telefonu, následně Vám přijde SMS kód, jehož zadáním dokončíte ověření

#### Neztraťte přístup ke svému účtu!

Abyste si mohli resetovat heslo, musíme ještě shromáždit nějaké informace, abychom mohli ověřit, kdo jste. Nebudeme je využívat k tomu, abychom vám posílali nevyžádanou poštu – pouze k tomu, abychom zajistili, že váš účet bude lépe zabezpečen. Z následujících možností musíte nastavit minimálně tento počet: 1.

U Telefon pro ověření - není konfigurováno. Nastavit nyní

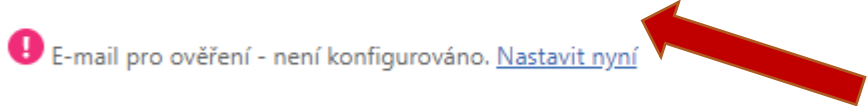

dokončit zrušit

Po přihlášení se Vám zobrazí **domovská obrazovka**, kde máte možnost otevírat jednotlivé aplikace (v levém sloupci) např. pokud chcete zahájit videohovor s pedagogem, otevřete aplikaci **Teams** 

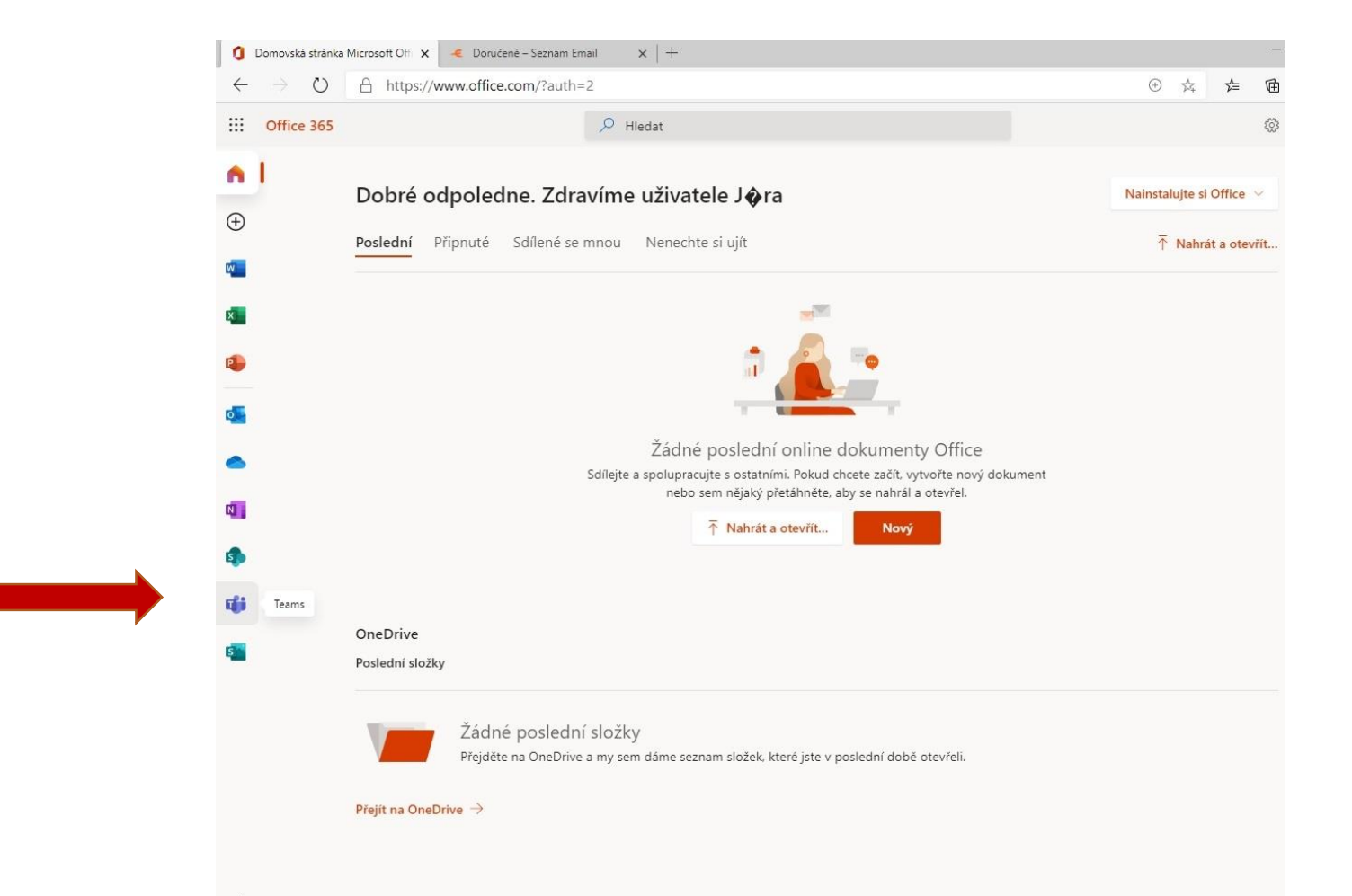

## **OFFICE 365**

### Vypadá to, že se Vám vše podařilo.

### Gratulujeme©

#### ... pokud chcete začít používat např. aplikaci Teams, klikněte na ikonu Teams ... (podrobnější informace je popsána v manuálu Teams)